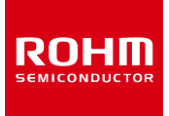

#### 取扱説明書

# RAGU V1.0

RAGUは、ステッピングモータドライバLSIのデモンストレーションや評価環境を提供します。

- 1. 多様なクロック周波数
- 2. 回転方向制御(正転·逆転)
- 3. パワーセーブ
- 4. 励磁モード
- 5. 電流減衰制御
- 6. 出力電流制御
- 7. テストピンダイオードによる接合部温度測定
- 8. 効率測定(Icc vs lout))

RAGU はソフトウェア部とハードウェア部で構成されています。 ソフトウェアは PC の USB ポートでハードウェアと通信します。 ハードウェアは RAGU 用メインボード (RAGU-main1-EVK-001)と RAGU 用オプションボード(RAGU-op1-EVK-001)の 2 部分から構成されており、 RAGU 用メインボードは DUT ボードの制御信号 を生成、 RAGU 用オプションボードではオシロスコープ機能で出力電圧と出力電流などをモニタします。

#### I. はじめに

#### RAGU V1.0 とは?

RAGU V1.0 は、簡単にステッピングモータドライバ LSI の評価・デモンス トレーションが行えるツールです。

#### このツールで出来ることは?

RAGU V1.0 は、オシロスコープや電源などの計測器を使用することなく モータドライバ LSI の機能を評価・デモンストレーションすることが可能で す。

このソフトウェア・ハードウェアを使用して、ステッピングモータの回転・出力 電流値の調整・電流減衰の制御・励磁モードの切換・出力電圧/電流 をモニタすることができます。

| ile View                               | Tool         | is Help |             |           |       |                                                                                                    |            |         |          |               |         |      |
|----------------------------------------|--------------|---------|-------------|-----------|-------|----------------------------------------------------------------------------------------------------|------------|---------|----------|---------------|---------|------|
| witch:                                 | OFF          |         |             |           |       |                                                                                                    | ON/<br>OFF | SOURCE  | OUTPUT   | VALUE<br>/DIV | RANGE   | SETU |
| Mode:                                  | Step         | ping Cl | -In         | Chang     | e     |                                                                                                    | OHI        | VOUT .  | OUTIA -  | 20 V          |         | 1    |
| VREF                                   |              | MTH     |             | CLK       |       |                                                                                                    | CH2        | VOUT .  | OUTIS -  | 20 V          |         | 5    |
|                                        | MAX<br>3.00  |         | MAX 3.50    |           | 1000  |                                                                                                    | CH3        | VOUT -  | OUT2A +  | 20 V          | -       |      |
|                                        |              |         |             |           |       |                                                                                                    | -          | AUGUT - | Course - | 20 M          | (A)     | -    |
|                                        | STEP         |         | STEP        |           | STEP  |                                                                                                    | Low        | 14001   | 00128 *  | 20.4          |         | 151  |
|                                        | 0.01         |         | 0.01        |           | 10    |                                                                                                    |            |         | SEC/DIV  | s             | AMPLING | 5    |
|                                        |              |         |             |           |       |                                                                                                    | 1000       | ctuk    | 2.5 ms   | ÷ .           | 150 kHz |      |
|                                        | 0.00         |         | MIN<br>0.00 |           | MIN   | 5                                                                                                    | -          |         |          |               |         |      |
| 0                                      | 0.00         | 0       | 0.00        | 0         |       |                                                                                                    | TRU        | GER     |          |               |         |      |
| 0.00                                   | V            | 0.00    | 0           | 0         | Hz    |                                                                                                    | 0          | N+      | - 67     |               |         | 36   |
| lo:                                    |              |         | 0 m         | A         |       |                                                                                                    |            | CH1     |          |               |         |      |
| RNE Val                                | 10.          |         | 0.20        | 0         |       |                                                                                                    | 0          | CH2     |          |               |         |      |
| PME Dur                                | hanne        | Pater   | 1/5         | Le.       |       | statistics and the second second seco |            | CH3     |          |               |         |      |
| PART EAL                               | nange        | Capter. |             | (         |       |                                                                                                    | 0          | 011     |          |               |         |      |
| CLK                                    | -            |         |             |           |       |                                                                                                    |            | Stop    | 1.00     | 6             |         | 35   |
| Start                                  |              |         |             |           |       |                                                                                                    | E          | Save    | 0.000    | A F           | 0.000   | V    |
| <ul> <li>Cont</li> <li>Manu</li> </ul> | nuous<br>Jal | Stops   |             | 1         |       |                                                                                                    |            |         |          |               |         |      |
|                                        | Low          | н       | <b>j</b> h  | Chip N    | ame   | OUT14-20 V                                                                                                    | 4          |         |          |               |         |      |
| PS                                     | ۲            | (       | B           | D63510    | EFV . | 0072A: 26 V 0072B: 26 V                                                                                                    |            |         |          |               |         |      |
| ENABLE                                 |              | 3       | E           | xcitation | Mode  | 4                                                                                                    | 2          |         |          |               | 14      | 4    |
| MODEO                                  |              |         | 5           | Full St   | ep    | THERMOMETER                                                                                                    |            |         |          | - 4           | -       |      |
| MODE1                                  |              | -       |             |           |       |                                                                                                    | 0          |         |          | R             | AG      | U    |
|                                        |              |         |             |           |       | 1]24.0.0                                                                                                    |            |         |          |               |         |      |

Figure 1. RAGU ツール画面

#### II. <u>ソフトウェア必要条件</u>

アプリケーション動作には下記機器・条件が必要です。

#### ハードウェア

RAGU 用メインボード(RAGU-main1-EVK-001) RAGU 用オプションボード(RAGU-op1-EVK-001) USB ケーブル Mini B AC アダプタ RAGU 用 DUT ボード

#### PC 環境

Windows 10 32bit 管理権限のユーザアカウント スクリーン解像度 1024 x 768 以上

#### ソフトウェア

Cypress ドライバ\*1 FPGA Raw Binary ファイル\*1 ※1…インストーラパックに含まれています。

#### Ⅲ. ソフトウェアインストール方法

このセクションでは、インストーラパッケージを使用してのPCへのアプリケーションインストール方法を説明します。

### ソフトウェアインストール

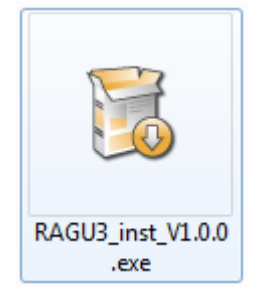

Figure 2. インストーラアイコン

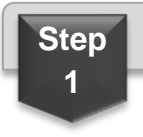

インストーラのアイコンを起動してください

Step

2

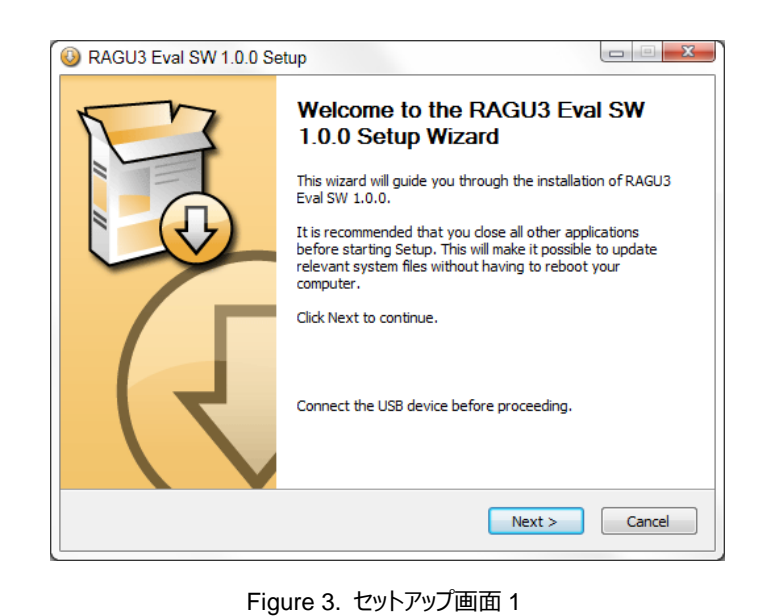

セットアップウィザードが起動するので、

"Next" をクリック。

| RAGU3 Eval SW 1.0.0 Se                                                                                                 | tup                                                               |                                                                                   |  |  |  |  |
|----------------------------------------------------------------------------------------------------|-------------------------------------------------------------------|-----------------------------------------------------------------------------------|--|--|--|--|
| Choose Components<br>Choose which features of RAGU3 Eval SW 1.0.0 you want to install.                                 |                                                                   |                                                                                   |  |  |  |  |
| Check the components you want to install and uncheck the components you don't want to install. Click Next to continue. |                                                                   |                                                                                   |  |  |  |  |
| Select components to install:                                                                                          | Core System Cypress Drivers Start Menu Shortcuts Desktop Shortcut | Description<br>Position your mouse<br>over a component to<br>see its description, |  |  |  |  |
| Space required: 18.6MB                                                                                                 |                                                                   |                                                                                   |  |  |  |  |
| Nullsoft Install System v2,45 —                                                                                        | < <u>B</u> ack                                                    | Next > Cancel                                                                     |  |  |  |  |

Figure 5. セットアップ画面 3

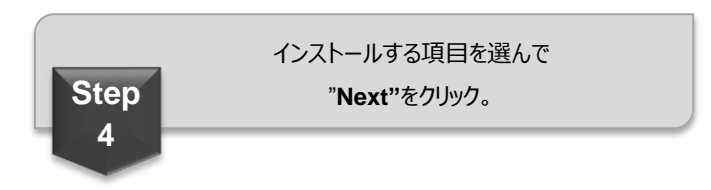

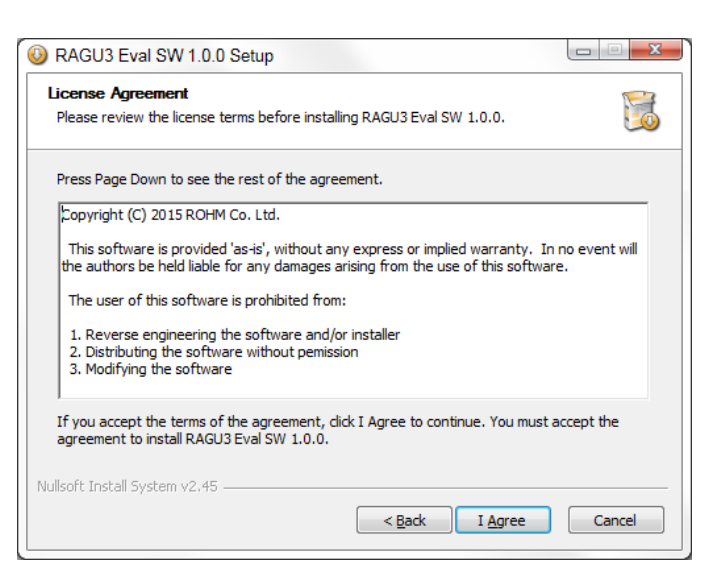

Figure 4. セットアップ画面 2

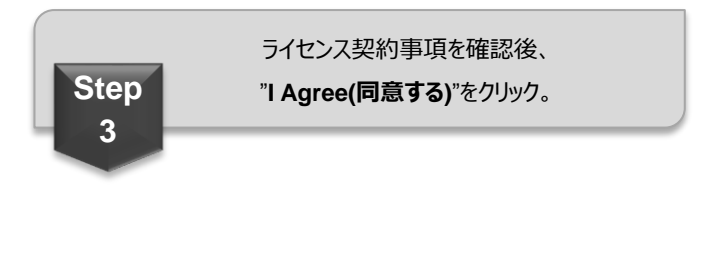

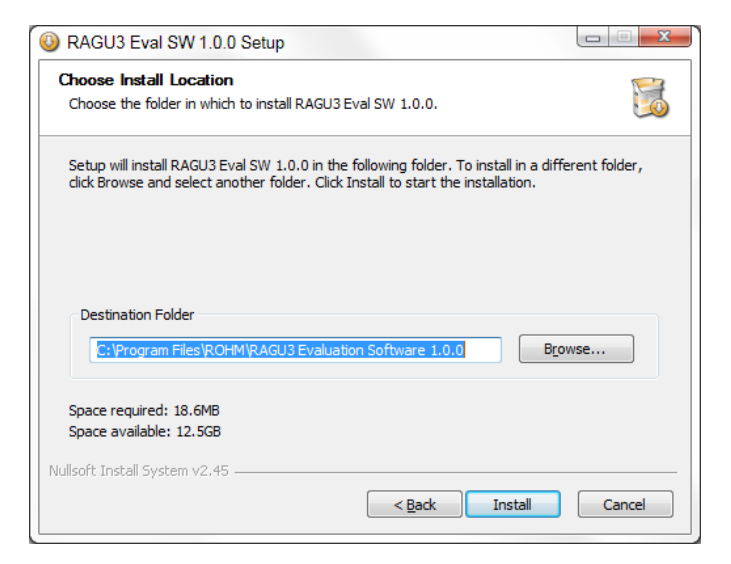

Figure 6. セットアップ画面 4

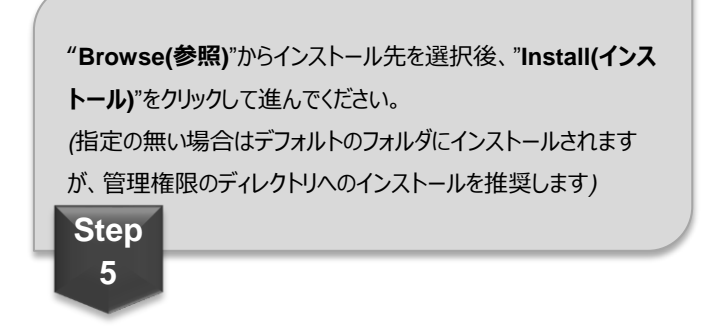

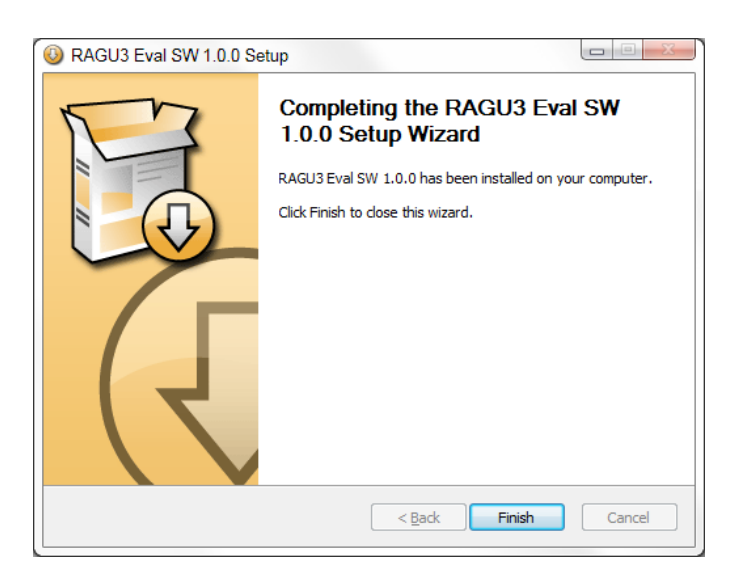

Figure 7. セットアップ画面 5

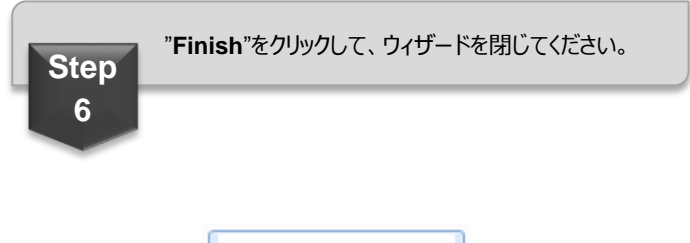

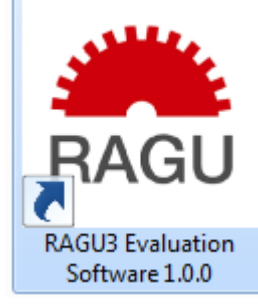

Figure 8. RAGU ショートカット

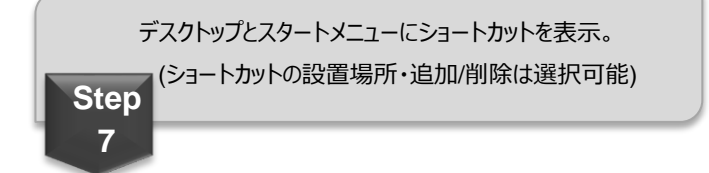

#### IV. <u>システムのセットアップ</u>

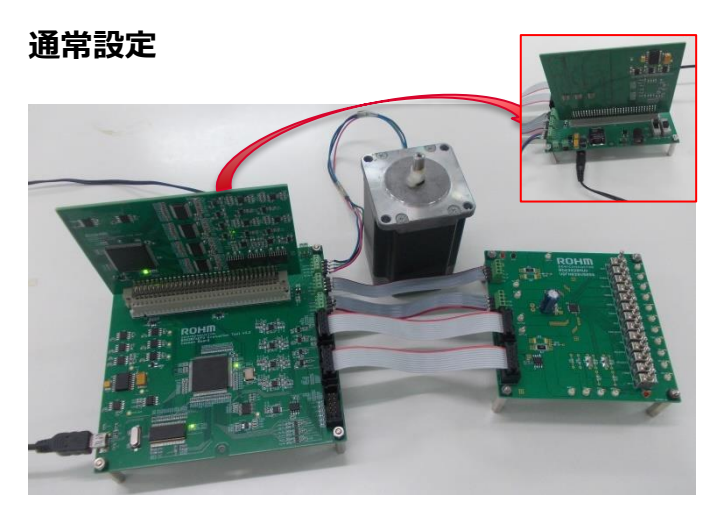

Figure 9. セットアップ画像

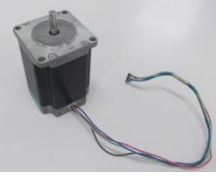

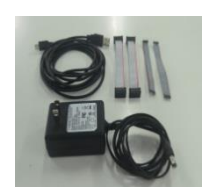

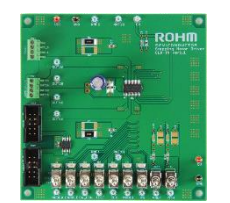

ステッピングモータ

AC アダプタ RAGU 用 DUT ボード 接続コネクタ

RAGU 用メインボード

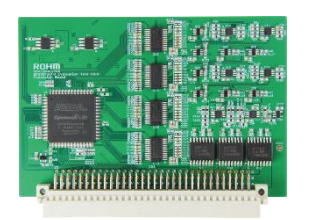

RAGU 用オプションボード

Figure 10. RAGU ハードウェア

#### 部品説明

| モータ            | ステッピングモータ          |
|----------------|--------------------|
| コネクタ           | USB 2.0 (PC 接続用)   |
|                | AC アダプタ            |
|                | リボンワイヤ付コネクタ        |
| RAGU 用 DUT ボード | CLK-IN タイプ         |
| RAGU 用メインボード   | RAGU-main1-EVK-001 |
| RAGU 用オプションボード | RAGU-op1-EVK-001   |

表 1. RAGU ハードウェア

#### V. 機能説明

このセクションでは、RAGU ソフトウェアで使用可能な様々な機能について説明します。

#### 基本駆動

これはソフトウェアにデフォルトとして入っている基本機能です。 RAGU GUI 左側のコントローラで制御信号を操作します。

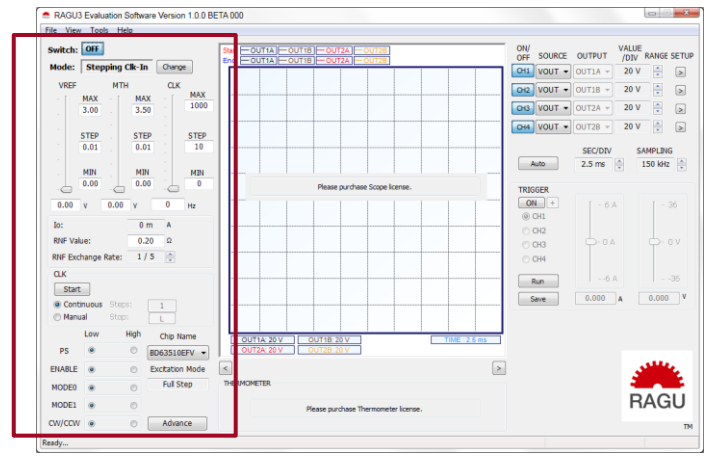

Figure 11. RAGU 起動時

# ダイナミックモード

ダイナミックモードウィンドウが表示されます。

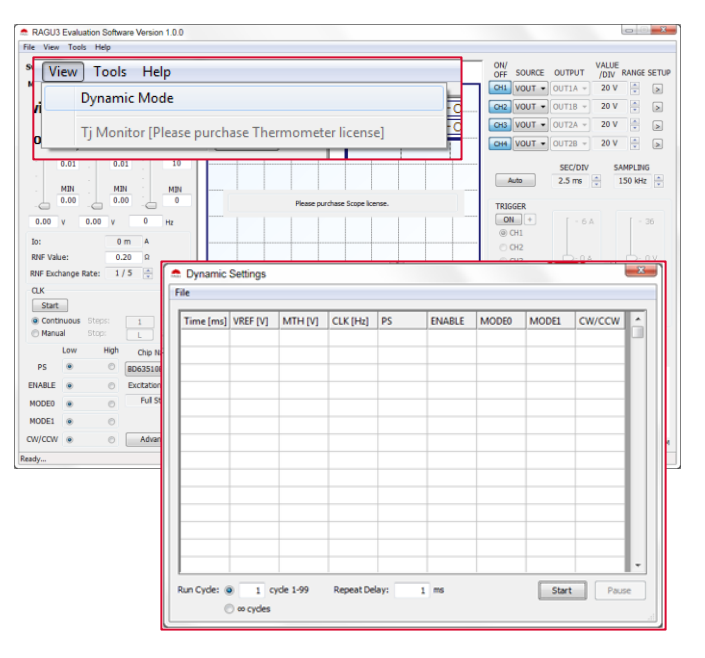

Figure 12. ダイナミックモード時

## オシロスコープ

入力 4 チャンネルとトリガー機能付き内蔵オシロスコープ、オシロスコープ 校正機能が使用できます。

注意: この機能の使用には RAGU-op1-EVK-001 が必要です。

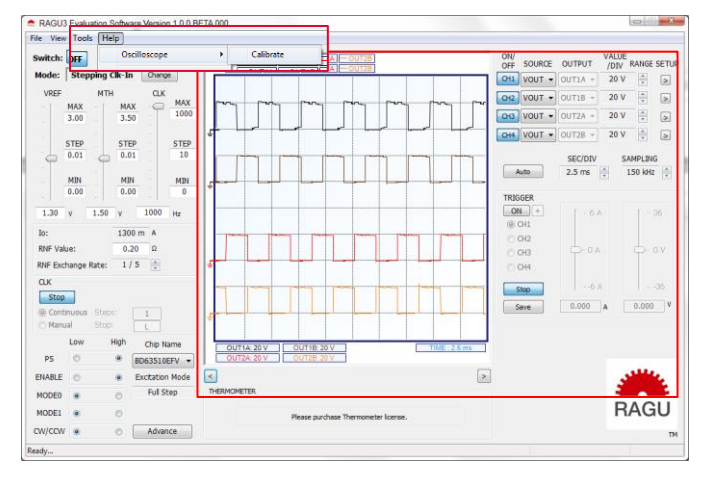

Figure 13. オシロスコープ起動時

#### 温度計

温度計制御による DUT 温度管理と Tj モニタ画面が使用できます。\*注意: この機能の使用には RAGU-op1-EVK-001 が必要です。

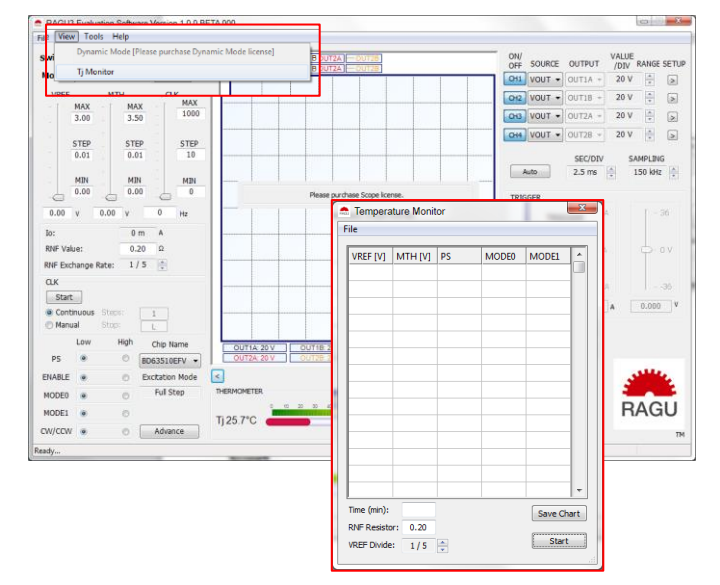

Figure 14. DUT 温度測定ツール

#### VI. 操作画面説明

### メイン GUI

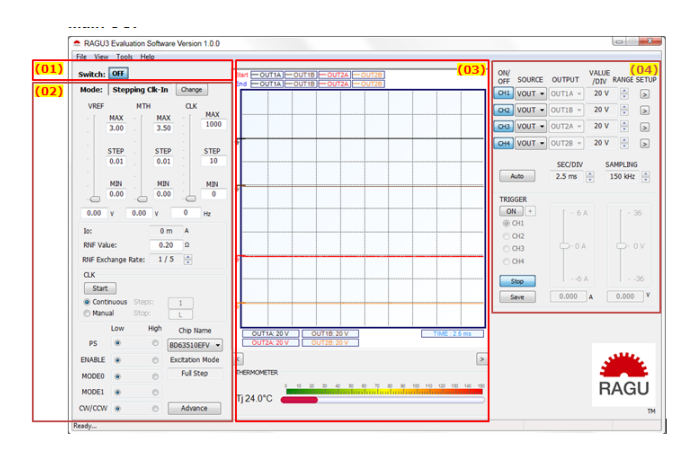

Figure 15. メイン GUI

| (01)ON スイッチ      | RAGU 起動スイッチ   |  |  |  |  |
|------------------|---------------|--|--|--|--|
|                  | DUT 制御信号入力部   |  |  |  |  |
| (02)001 前御冠足     | (モータドライバ LSI) |  |  |  |  |
| (03)グラフ/プロット エリア | グラフと計測値       |  |  |  |  |
| (04)オシロスコープ設定    | オシロスコープの設定    |  |  |  |  |
|                  |               |  |  |  |  |

表 2. メイン GUI 共通制御

#### DUT 制御設定

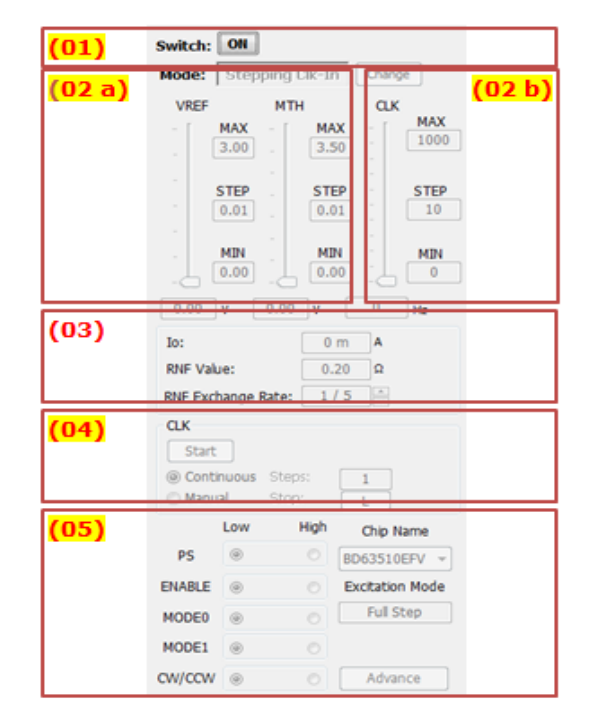

Figure 16. DUT 制御設定

| (01) 記動モード   | - RAGU 記動スイッチ                       |
|--------------|-------------------------------------|
|              |                                     |
| (02) レベル     |                                     |
| (a) 電圧レベル    | -値はスライダもしくはテキストボック                  |
|              | スへの入力で変更できます。                       |
|              | -テキストボックスの切換は Enter キ               |
|              | ーを使用してください。                         |
|              | -スライダは MAX/STEP/MIN のテ              |
|              | キストボックスで調整できます。                     |
| (b) 周波数レベル   | -値はスライダもしくはテキストボック                  |
|              | スへの入力で変更できます。                       |
|              | -CLK スライダは                          |
|              | MAX/STEP/MIN のテキストボック               |
|              | スで設定できます。                           |
| (03) 計算      | -lo 値が表示されます。                       |
| (04) CLK 出力  | - Start ボタンで CLK 出力の                |
|              | ON/OFF ができます。                       |
|              | <b>-継続モード</b> : CLK 出力は <b>Stop</b> |
|              | が押されるまで続きます。                        |
|              | <b>-マニュアルモード</b> :設定された             |
|              | CLK cycle を生成します。                   |
| (05) 端子電圧レベル | -端子名を選んで電圧レベルを設                     |
|              | 定できます。                              |
|              |                                     |

表 3. メイン GUI 共通制御

# グラフ/プロット エリア、オシロスコープ設定

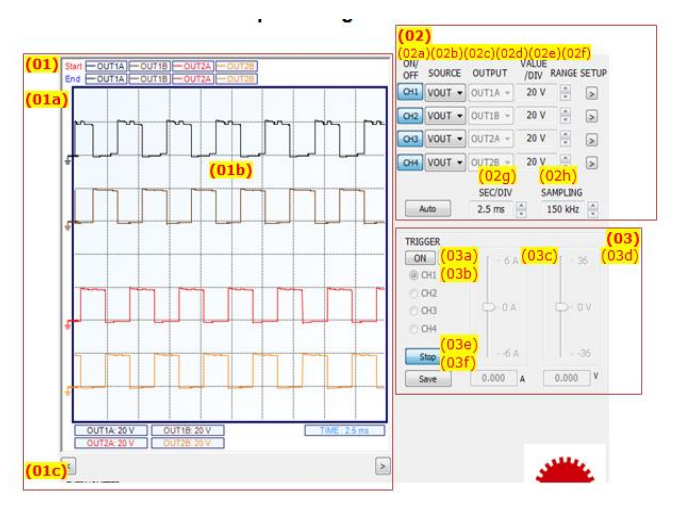

Figure 17. オシロスコープ設定

| (01) グラフ/プロット<br>エリア |                         |
|----------------------|-------------------------|
| (a) 時間-デルタ測定         | -右ダブルクリックで ON/OFF、右     |
|                      | <br>  シングルクリックで青色のカーソルを |
|                      | <br>  移動します。時間は赤色(左クリッ  |
|                      | ク)と青色(右クリック)カーソル間で      |
|                      | 測定します。                  |
| (b) 時間-数値表示          | -左ダブルクリックで ON/OFF、左     |
|                      | シングルクリックでカーソルを移動し       |
|                      | ます。                     |
| (c) 水平スクロール          | -左右矢印ボタンで画面を水平ス         |
|                      | クロールします。                |
| (02) チャンネル設定         |                         |
| (a) On/Off           | -チャンネル表示/非表示            |
| (b) 項目               | -測定項目選択                 |
|                      | (出力電圧/電流/ICC)           |
| (c) 出力               | -チャンネル選択 (A/B)          |
| (d) Value/Div        | -各チャンネルの電流値(I/Div)ま     |
|                      | たは電圧値(V/Div)の表示         |
| (e) 範囲               | - Value/Div 設定変更        |
| (f) 設定               | -チャンネル設定ウィンドウ表示         |
| (g) Sec/Div          | -画面上の TIME/Div 設定管理     |
|                      | (秒単位)                   |
| (h) サンプリング評価         | -波形スコープのサンプリング周波        |
|                      | 数をコントロール                |
| (03)サンプリング評価         |                         |
| (a) トリガー             | -トリガーON/OFF             |
| (b) チャンネル            | -チャンネル選択                |
| (c) 電流               | -入力電流レベル変更              |
| (d) 電圧               | -入力電圧レベル変更              |
| (e) 起動/停止            | -サンプリング起動/停止            |
|                      | -継続的に4 チャンネルを読み込        |
|                      | んでチャートに記録。RAM(8k        |
|                      | sample)の有効データのみ表示。      |
| (f) 保存               | -グラフを jpg.でエクスポート       |
| 注意:スライダは1つだけ使        | 用可能。動作中のスライダは選択し        |
| たチャンネルの入力タイプ(管       | 電圧/電流)により決定されます。        |

# ダイナミックウインドウ

| Time [ | VREF [V] | MTH [V] | CLK [Hz] | PS | ENABLE | MODE0 | MODE1 | CW/CCW |
|--------|----------|---------|----------|----|--------|-------|-------|--------|
| 100    | 0.00     | 0.00    | 0        | LO | LO     | LO    | LO    | LO     |
| 200    | 0.30     | 0.50    | 200      | HI | HI     | LO    | LO    | LO     |
| 1000   | 0.40     | 0.50    | 200      | HI | HI     | ні    | LO    | LO     |
| 2000   | 0.50     | 0.50    | 500      | HI | HI     | LO    | HI    | LO     |
| 3000   | 0.60     | 0.50    | 500      | HI | ні     | ні    | HI    | LO     |
| 4000   | 0.00     | 0.00    | 0        | LO | LO     | LO    | LO    | LO     |
|        |          |         |          |    |        |       |       |        |
|        |          |         |          |    |        |       |       |        |
|        |          |         |          |    |        |       |       |        |
|        |          |         |          |    |        |       |       |        |
|        |          |         |          |    |        |       |       |        |

Figure 18. DUT 制御設定 1

#### View $\rightarrow$ Dynamic Window Menu Item より選択

- ダイナミック設定ウィンドウでは装置への設定シーケンスを事前にプログラムすることが可能。
- 運転サイクルはシーケンス全体のリピート回数により 決定。
- Repeat delay は各サイクル間の時間を定義。
- "Start"でダイナミックシーケンス開始。

#### View →Tj Monitor Menu Item より選択

- 温度モニタウインドウで、各設定での温度管理の設 定シーケンスを事前にプログラムすることが可能。
- シーケンス終了時、温度ログデータは Microsoft Excel Spreadsheet に記録。
- "Start"で温度測定開始。
- "Save Chart"で温度のログデータを Spreadsheet に記録。

#### 校正

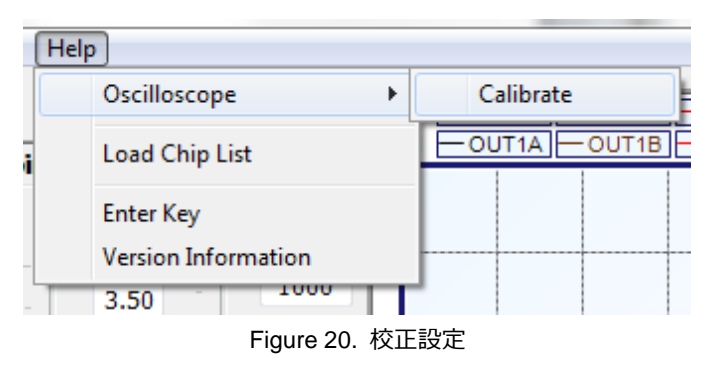

- 校正機能は Help メニューより選択
- 注意:装置を校正する前に必ず全てのオシロスコープ設定
   をOFFにしてください。オシロスコープ使用中に校正を行った
   場合、正しく校正されない場合があります。

#### 温度モニタ

| e a | Tempera        | ture Moni | tor |       |       | x   |
|-----|----------------|-----------|-----|-------|-------|-----|
| F   | ile            |           |     |       |       |     |
|     | VREF           | MTH [V]   | PS  | MODE0 | MODE1 | -   |
|     | 0.30           | 0.50      | HI  | LO    | LO    |     |
|     | 0.60           | 0.50      | HI  | LO    | LO    |     |
|     | 0.90           | 0.50      | HI  | LO    | LO    |     |
|     | 1.20           | 0.50      | HI  | LO    | LO    |     |
|     | 1.50           | 0.50      | HI  | LO    | LO    |     |
|     |                |           |     |       |       |     |
|     |                |           |     |       |       |     |
|     |                |           |     |       |       |     |
|     |                |           |     |       |       |     |
|     |                |           |     |       |       |     |
|     |                |           |     |       |       | -   |
| Į   | Time (min): 10 |           |     |       |       | art |
|     | RNF Resisto    | r: 0.20   |     |       |       |     |
|     | VREF Divide    | : 1/5     | *   |       | Start |     |

Figure 19. DUT 制御設定 2

#### VII. <u>アプリケーションとツールの使用</u>

#### スコープの使用方法

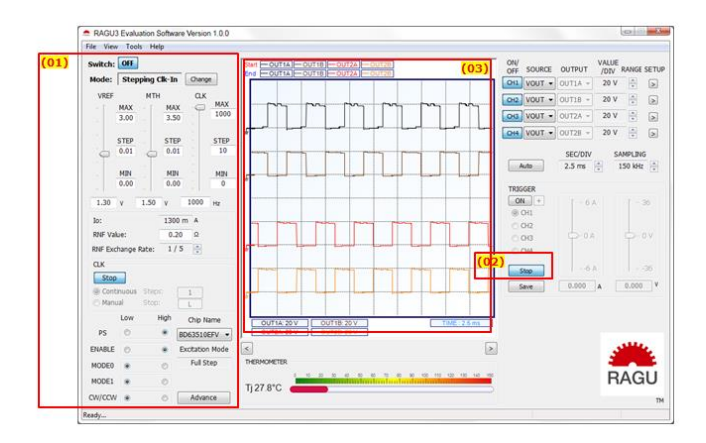

Figure 21. オシロスコープ起動時

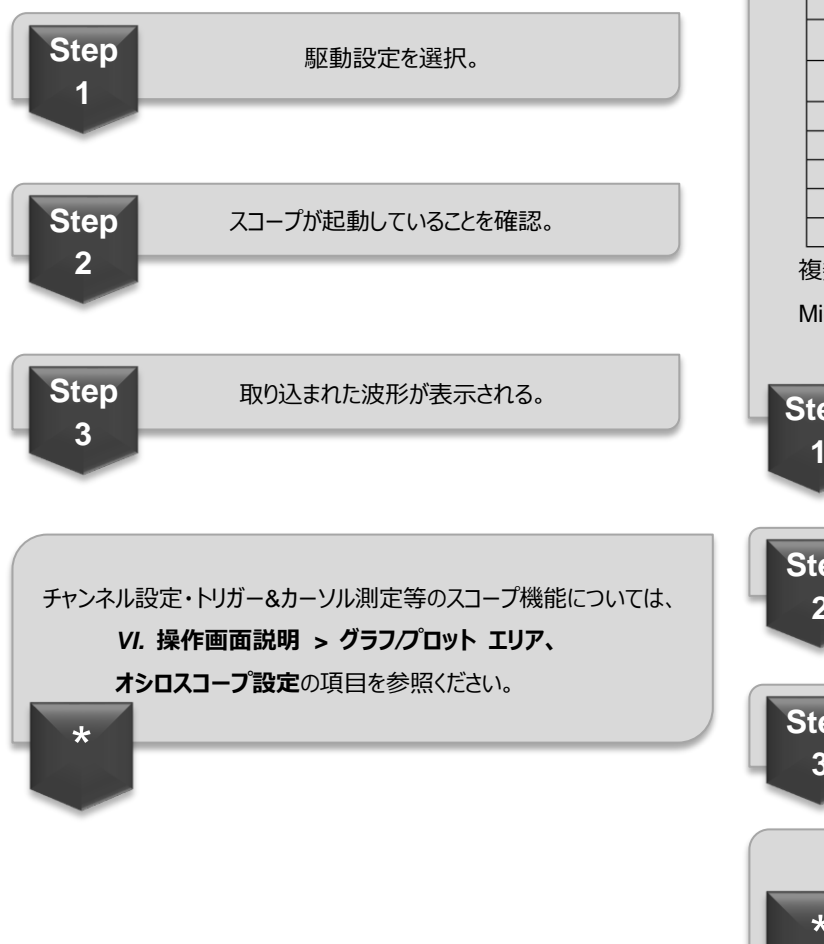

#### ダイナミックモードの使用方法

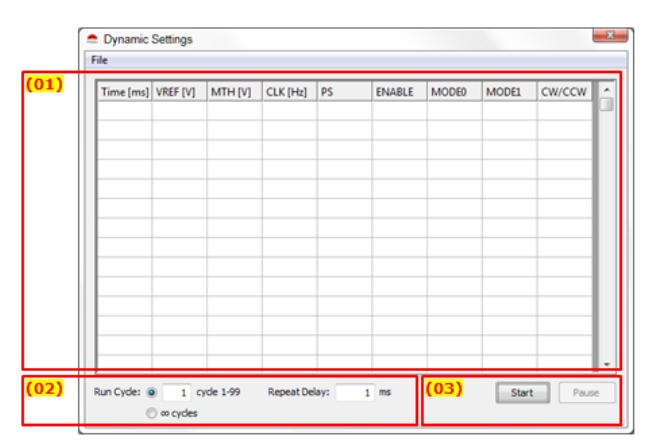

Figure 22. ダイナミックモード設定時

#### 設定値をセルに入力: Time 設定の実行にかかった時間 VREF x.xx (小数点第2位まで有効) MTH x.xx (小数点第2位まで有効) CLK 值([Hz]) PS 1 or 0 (H or L) **ENABLE** 1 or 0(H or L) MODE0 1 or 0(H or L) MODE1 1 or 0(H or L) 1 or 0(H or L) CW/CCW

複数セルへの値入力には、コピー/削除/貼付けが便利。

Microsoft Excel からのコピー/貼付けも可能。

Step 1

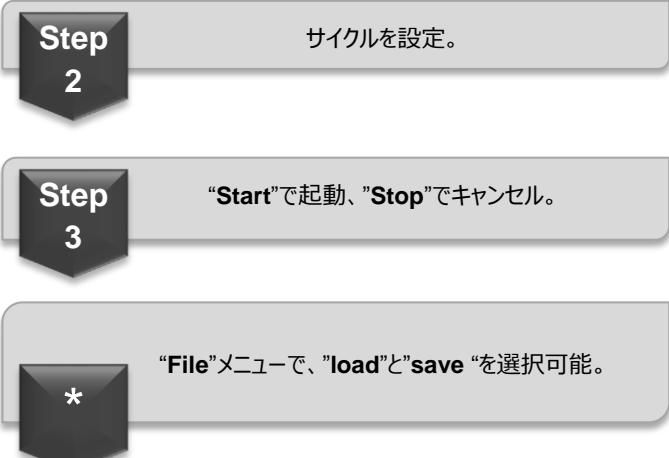

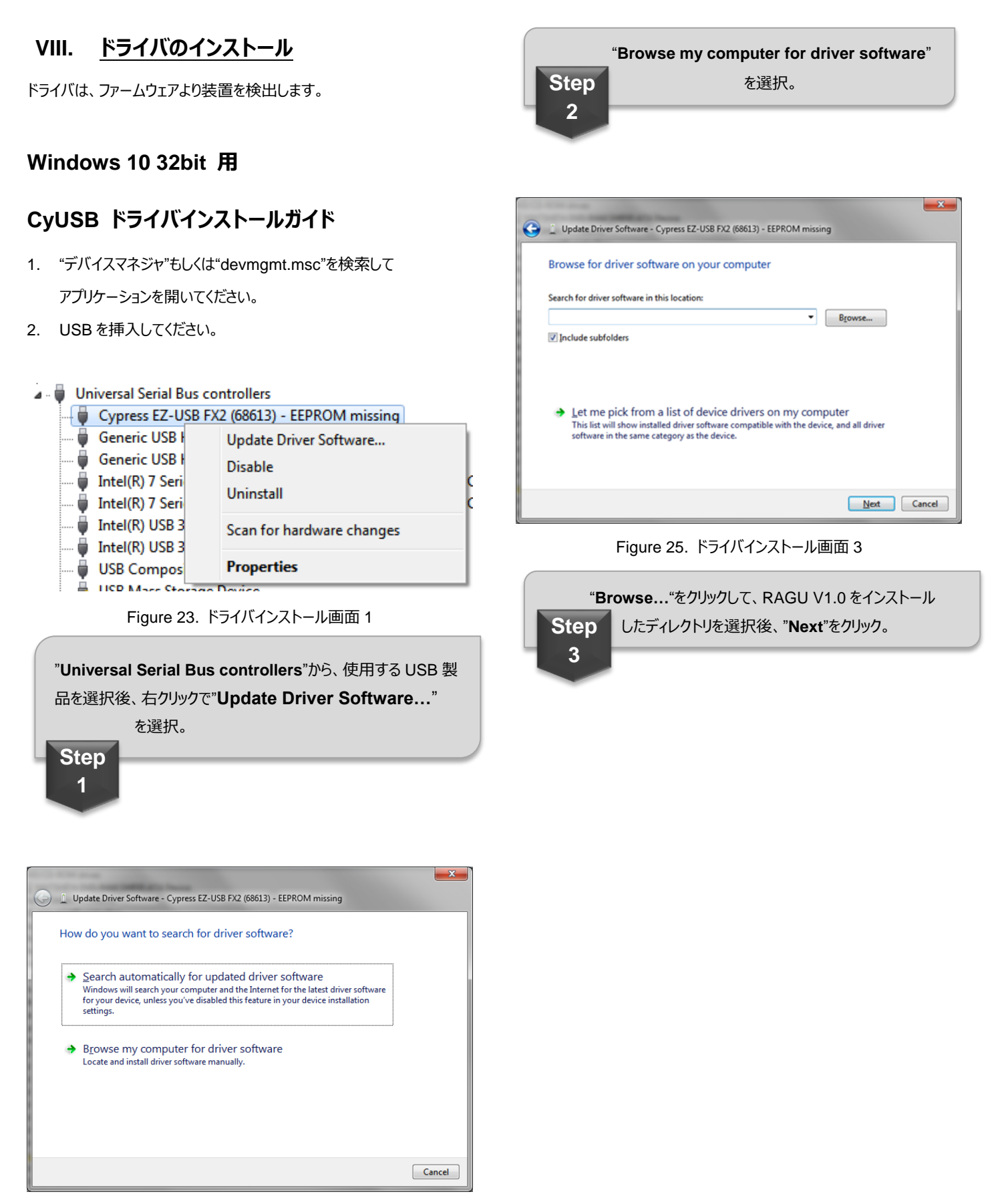

Figure 24. ドライバインストール画面 2

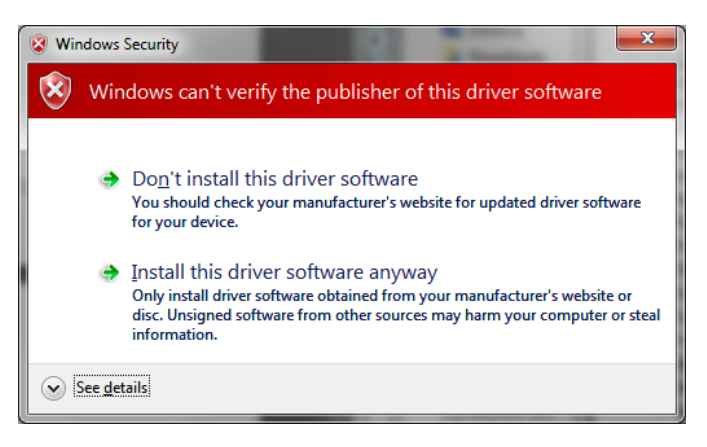

Figure 26. ドライバインストール画面 4

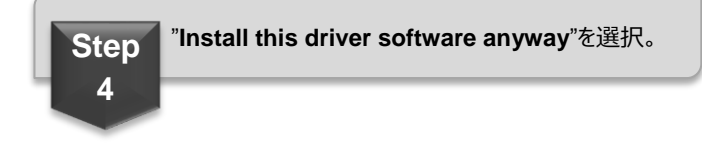

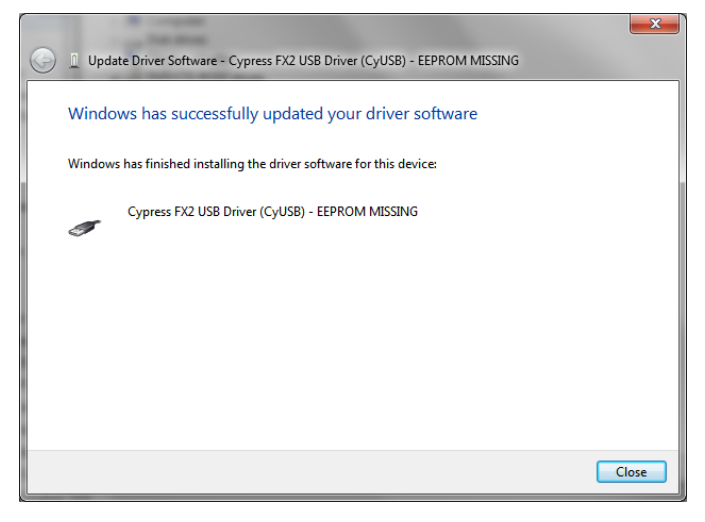

Figure 27. ドライバインストール画面 5

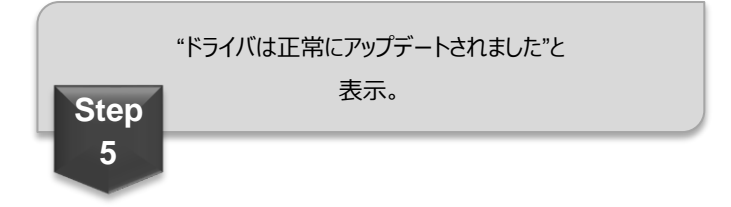

# IX. <u>ソフトウェアのアンインストール</u>

アンインストールは、インストール先を指定したディレクトリのファイルのみ 削除されます。インストール後に別ディレクトリに移動したファイルは削除 されませんのでご留意ください。

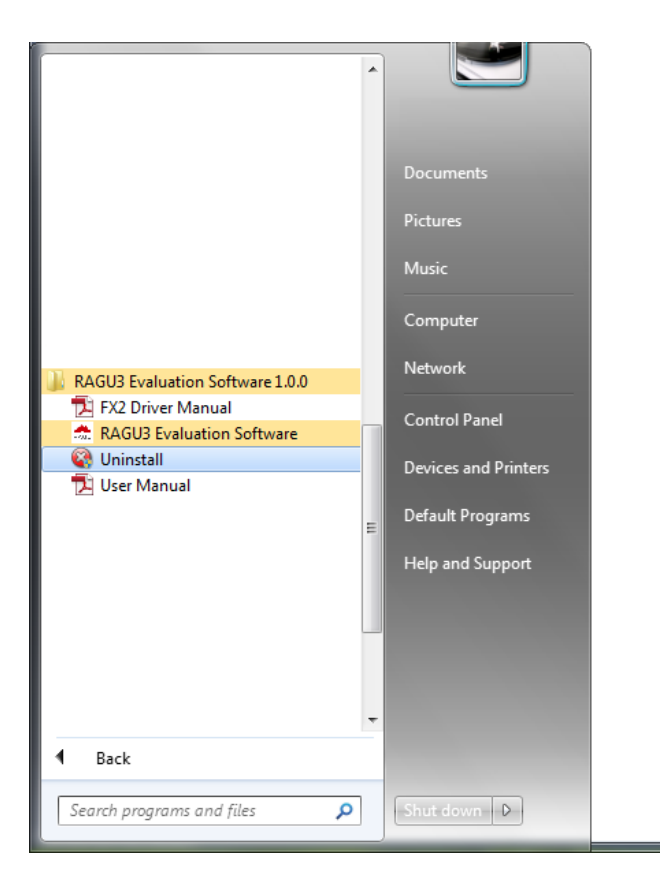

Figure 28. アンインストール時画面 1

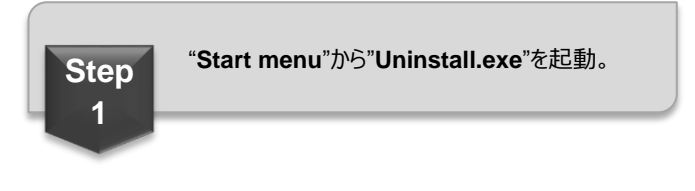

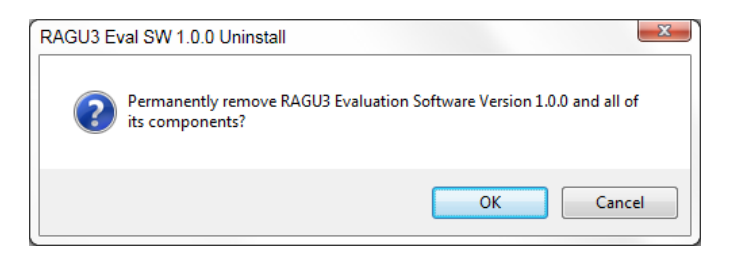

Figure 29. アンインストール時画面 2

| Step                  | " <b>OK</b> "をクリック。                                                                                                    |
|-----------------------|----------------------------------------------------------------------------------------------------|
| 2                     |                                                                                                    |
| RAGU3 Eval SW 1.0.0 U | ninstall                                                                                                    |
|                       | Welcome to the RAGU3 Eval SW<br>1.0.0 Uninstall Wizard<br>This wizard will guide you through the uninstallation of<br>RAGU3 Eval SW 1.0.0.<br>Before starting the uninstallation, make sure RAGU3 Eval SW<br>1.0.0 is not running.<br>Click Next to continue. |
|                       | Next > Cancel                                                                                                    |

Figure 30. アンインストール時画面 3

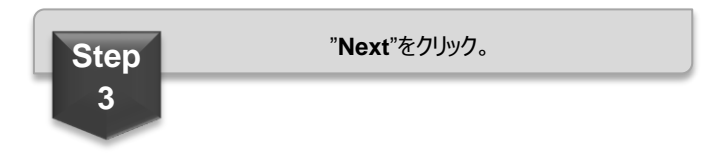

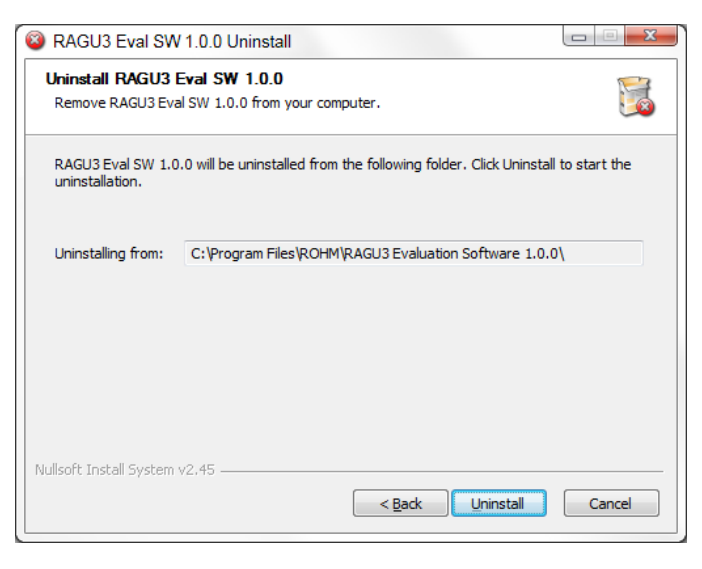

Figure 31. アンインストール時画面 4

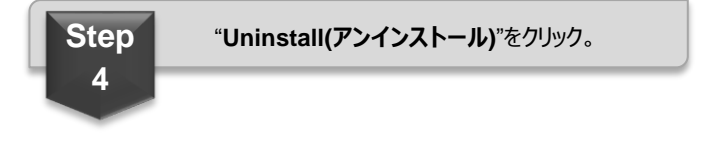

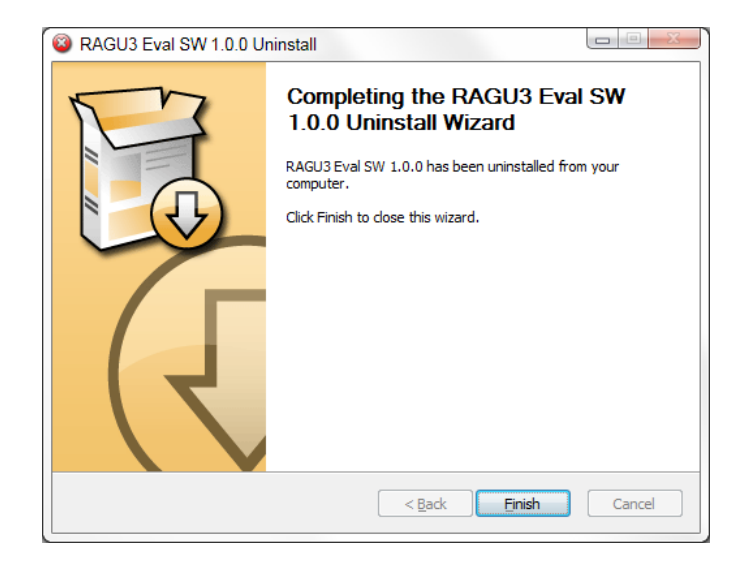

Figure 32. アンインストール時画面 5

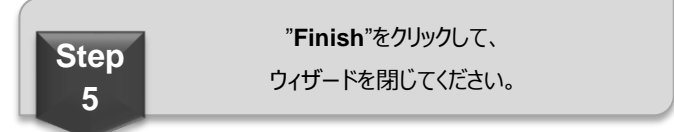

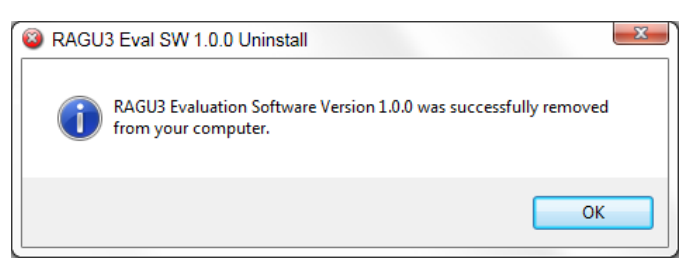

Figure 33. アンインストール時画面 6

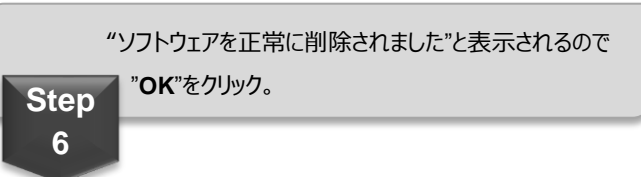

# 改訂履歴

| 日付         | 版   | 変更内容 |
|------------|-----|------|
| 2018.11.20 | 001 | 新規作成 |

|     | ご 注 意                                                                                                    |
|-----|----------------------------------------------------------------------------------------------------|
| 1)  | 本資料の記載内容は改良などのため予告なく変更することがあります。                                                                                                    |
| 2)  | 本資料に記載されている内容は製品のご紹介資料です。ご使用に際しては、別途最新の仕様書を必ず<br>ご請求のうえ、ご確認ください。                                                                                                    |
| 3)  | ロームは常に品質・信頼性の向上に取り組んでおりますが、半導体製品は種々の要因で故障・誤作動する<br>可能性があります。<br>万が一、本製品が故障・誤作動した場合であっても、その影響により人身事故、火災損害等が起こらない<br>ようご使用機器でのディレーティング、冗長設計、延焼防止、バックアップ、フェイルセーフ等の安全確保<br>をお願いします。定格を超えたご使用や使用上の注意書が守られていない場合、いかなる責任もローム<br>は負うものではありません。 |
| 4)  | 本資料に記載されております応用回路例やその定数などの情報につきましては、本製品の標準的な動作<br>や使い方を説明するものです。<br>したがいまして、量産設計をされる場合には、外部諸条件を考慮していただきますようお願いいたします。                                                                                                    |
| 5)  | 本資料に記載されております技術情報は、製品の代表的動作および応用回路例などを示したものであり、<br>ロームまたは他社の知的財産権その他のあらゆる権利について明示的にも黙示的にも、その実施また<br>は利用を許諾するものではありません。上記技術情報の使用に起因して紛争が発生した場合、ロームは<br>その責任を負うものではありません。                                                                |
| 6)  | 本資料に掲載されております製品は、耐放射線設計はなされておりません。                                                                                                    |
| 7)  | 本製品を下記のような特に高い信頼性が要求される機器等に使用される際には、ロームへ必ずご連絡<br>の上、承諾を得てください。<br>・輸送機器 (車載、船舶、鉄道など)、幹線用通信機器、交通信号機器、防災・防犯装置、安全確保のため<br>の装置、医療機器、サーバー、太陽電池、送電システム                                                                                       |
| 8)  | 本製品を極めて高い信頼性を要求される下記のような機器等には、使用しないでください。<br>・航空宇宙機器、原子力制御機器、海底中継機器                                                                                                    |
| 9)  | 本資料の記載に従わないために生じたいかなる事故、損害もロームはその責任を負うものではありません。                                                                                                    |
| 10) | 本資料に記載されております情報は、正確を期すため慎重に作成したものですが、万が一、当該情報の<br>誤り・誤植に起因する損害がお客様に生じた場合においても、ロームはその責任を負うものではありま<br>せん。                                                                                                    |
| 11) | 本製品のご使用に際しては、RoHS 指令など適用される環境関連法令を遵守の上ご使用ください。<br>お客様がかかる法令を順守しないことにより生じた損害に関して、ロームは一切の責任を負いません。<br>本製品の RoHS 適合性などの詳細につきましては、セールス・オフィスまでお問合せください。                                                                                     |
| 12) | 本製品および本資料に記載の技術を輸出又は国外へ提供する際には、「外国為替及び外国貿易法」、<br>「米国輸出管理規則」など適用される輸出関連法令を遵守し、それらの定めにしたがって必要な手続を<br>行ってください。                                                                                                    |
| 13) | 本資料の一部または全部をロームの許可なく、転載・複写することを堅くお断りします。                                                                                                    |

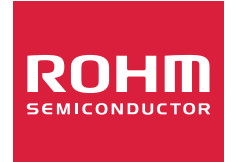

ローム製品のご検討ありがとうございます。 より詳しい資料やカタログなどご用意しておりますので、お問合せください。

# ROHM Customer Support System

http://www.rohm.co.jp/contact/